# 在SPA100系列上使用IVR進行管理

### 目標

IVR(互動式語音應答)是SPA100系列模擬電話介面卡提供的應用程式,以便管理員可以訪 問介面卡的基本設定配置。這對管理員很有用,可以限制對基於Web的配置實用程式的訪問。 本文詳細介紹如何在SPA 100系列模擬電話介面卡上使用IVR進行管理。

### 適用裝置

·SPA112 · SPA122

#### 軟體版本

·1.3.2-XU(014)

## 用於管理的IVR

**附註:**請注意以下提示:

·慢慢按下號碼,等待IVR重複號碼確認,然後輸入下一個號碼。

·選擇選項後,請始終按井號鍵(#)。

·要儲存設定,請按1。要檢視設定,請按2,然後再次輸入設定,請按3。

·要取消設定或返回主選單,請按星號鍵(\*)。

·在輸入值(如IP地址)時,如果您希望取消特定數字,請快速按星號鍵(\*)兩次,否則將視為 小數點。

步驟1.將模擬裝置連線到SPA100系列的一個電話埠。

步驟2.訪問IVR系統,請按\*\*\*\*。

步驟3.如果IVR要求您輸入密碼,則使用為IVR管理設定的管理員密碼。按1234#。

步驟4. IVR要求您輸入所需的選項,後跟井號鍵(#)。 按所需操作所需的代碼。可以通過IVR執 行以下操作:

·輸入IVR選單 — 按\*\*\*\*可訪問IVR選單。

·檢查Internet編址方法 — 按100配置Internet訪問。選項包括:

- DHCP — 按0 啟用DHCP(動態主機控制協定),動態設定IP地址。

— 靜態IP — 按1啟用靜態IP編址。以後必須通過IVR提供靜態IP地址、預設網關地址和子 網掩碼。

- PPPoE — 按2以啟用的PPPoE(乙太網上的點對點協定)。 您以後必須通過IVR提供 Internet服務提供商提供的IP地址。 ·檢查網際網路IP地址(網際網路埠) — 按110檢查WAN埠的IP地址。

·設定靜態IP地址(INTERNET埠) — 按**111**設定靜態IP地址。然後使用電話鍵盤上的數字輸 入所需的靜態IP地址。使用星形鍵(\*)表示小數點。

**附註:**只有當您選擇靜態IP作為Internet連線型別後,此選項才可用。

·檢查網路掩碼 — 按120檢查實際的子網掩碼。

·設定網路掩碼 — 按121設定網路掩碼。然後使用電話鍵盤的號碼輸入子網掩碼。使用星形 鍵(\*)表示小數點。

·檢查網關IP地址 — 按130檢查預設網關的實際IP地址。

·設定網關IP地址 — 按131設定預設網關的IP地址。然後使用電話鍵盤的號碼輸入網關IP地址 。使用星形鍵(\*)表示小數點。

·檢查MAC地址 — 按140檢查介面卡的MAC地址。

·檢查韌體版本 — 按150檢查介面卡的實際韌體版本。

·檢查主DNS伺服器設定 — 按160檢查DNS(域名系統)的實際設定。

·設定主DNS伺服器 — 按**161**設定主DNS伺服器。然後使用電話鍵盤的號碼輸入主DNS伺服 器的IP地址。使用星形鍵(\*)表示小數點。

·檢查Internet Web伺服器埠 — 按170檢查INTERNET埠使用的實際埠號。

·檢查LAN IP地址(乙太網埠) — 這隻可用於SPA122。按**210**檢查乙太網埠的IP地址。

·宣佈第1行SIP傳輸 — 按**1910**檢查第1行的SIP(會話初始協定)的實際傳輸協定。

·設定第1行SIP傳輸 — 按**1911**設定第1行中用於SIP的傳輸協定。選項包括:

- UDP — 按0將UDP設定為傳輸協定(使用者資料包協定)。

-TCP — 按1將TCP設定為傳輸協定(傳輸控制協定)。

- TLS — 按2將TLS設定為傳輸協定(傳輸層安全)。

·檢查線路2傳輸 — 按1920檢查線路2中SIP的實際傳輸協定。

·設定第2行SIP傳輸 — 按1921設定第2行中用於SIP的傳輸協定。選項包括:

- UDP — 按0將UDP設定為傳輸協定。

- TCP — 按1將TCP設定為傳輸協定。

- TLS — 按2將TLS設定為傳輸協定。

·退出IVR — 按3948退出IVR。

·允許或阻止對管理Web伺服器的WAN訪問 — 按7932設定對管理Web伺服器的訪問:

— 啟用 — 按1啟用訪問。

\_\_ 禁用 \_\_ 按0禁用訪問。

·裝置出廠重置 — 按73738將介面卡設定為出廠預設設定。出現提示時,按1確認,或按星號 鍵(\*)取消。聽到「Option Successful」後,請掛斷電話。裝置重新啟動。

·重新啟動語音系統 — 按**732668**重新啟動語音系統。聽到「Option Successful」後,請掛斷 電話。裝置重新啟動。

·裝置使用者出廠重置 — 按87778將使用者設定設定為出廠值。出現提示時,按1確認或按星 號鍵(\*)取消。聽到「Option Successful」後,請掛斷電話。裝置重新啟動。